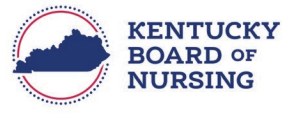

## www.kbn.ky.gov

## REQUESTING TO CHANGE PRESCRIPTIVE AUTHORITY ON FILE WITH KBN (CURRENTLY HOLD OR PREVIOUSLY HELD PRESCRIPTIVE AUTHORITY)

- Log in to your KBN Nurse Portal account:
  - <u>https://kybn.boardsofnursing.org/kybn</u>
- Select Manage Profile
  - This is located on the upper left corner of the Nurse Portal Dashboard.

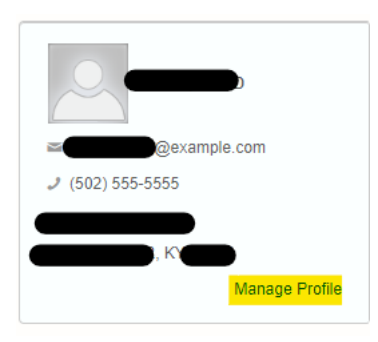

• Select Prescriptive Authority CAPA NS/CS:

Manage Profile

| Demographics Update               |
|-----------------------------------|
| Education                         |
| Employment                        |
| APRN National Certification       |
| Prescriptive Authority CAPA NS/CS |
| Account Management                |
| Manage payments                   |

• Select Edit:

| Demographics Update               | Your Licenses with Kentucky                                  |                 |                   |                         |                    |                   |                         |      |
|-----------------------------------|--------------------------------------------------------------|-----------------|-------------------|-------------------------|--------------------|-------------------|-------------------------|------|
| Education                         |                                                              |                 |                   |                         | License            |                   | Prescriptive            |      |
| Employment                        | License<br>Number                                            | License<br>Type | Compact<br>Status | License<br>Granted Date | Expiration<br>Date | License<br>Status | Authority<br>CAPA NS/CS |      |
| APRN National Certification       | -                                                            | APRN-CRNA       | N/A               |                         | Oct 31, 2023       | Active-APRN       |                         | Edit |
| Prescriptive Authority CAPA NS/CS |                                                              |                 |                   |                         |                    | KIRN              |                         |      |
| Account Management                | License data provided by the Kentucky State Board of Nursing |                 |                   |                         |                    |                   |                         |      |
| Manage payments                   |                                                              |                 |                   |                         |                    |                   |                         |      |

Prescriptive Authority – Requesting Change to Prescriptive Authority

• If you need to add a physician for a CAPA-NS or CAPA-CS, select Edit next to Prescriptive Authority:

| escript  | ave Autionity OAFA  | Noroo Number.               |                                 |                  |                    |                  |  |
|----------|---------------------|-----------------------------|---------------------------------|------------------|--------------------|------------------|--|
| cense I  | Number              |                             | License Type APRN-CNP           |                  | License Status     | Active-APRN KYRN |  |
| ranted I | anted Date          |                             | Expiration Date                 |                  |                    |                  |  |
| Pres     | criptive Authority  | ,                           |                                 |                  |                    | Edit             |  |
| Popu     | lation Focus        | Family/Indiv                | idual across the lifespan       | Expirat          | ion Date           |                  |  |
| Statu    | 5                   | Active                      | Or                              |                  | I Issue Date       |                  |  |
| C        | ollaborative Agreem | ent - Active                |                                 |                  |                    |                  |  |
|          | Active Documents    |                             |                                 |                  |                    |                  |  |
|          | No active docume    | nts available               |                                 |                  |                    |                  |  |
|          | Site Name           |                             | Address                         | Start Date       | Status             |                  |  |
|          | No site(s) availabl | e                           |                                 |                  |                    |                  |  |
|          | Physician Name      | Physician License<br>Number | Physician Practice<br>Specialty | Physician Addres | s Start Date Statu | IS               |  |
|          |                     |                             |                                 | _                | Activ              | e e              |  |

• Prescriptive Authority Changes Application opens.

•

- **Review Instructions** 
  - Select Next
- Application Type
  - Verify this the application you are wanting to submit.
    - Select Save and Continue.
- General Information
  - o Verify your Name and Contact Information
    - If you need to make an update to your name, you will go to the Nurse Portal Dashboard.
      - Go to the bottom of the dashboard to Other Applications and select Apply.
        - Select the ALL LICENSES (EXCEPT SRNA) Request a Name Change application.
    - If you need to make a change to your address, you will go to the Nurse Portal Dashboard.
      - Select Manage Profile.
        - Select Demographics Update.
          - Follow the steps to select Primary State of Residence and update address.
    - If information is correct, select Save and Continue.
- Prescriptive Authority
  - o CAPA-NS Request
    - If you are wanting to request CAPA-NS with a different physician, follow the steps below:
      - Select the radio button CAPA-NS
        - Select +Add Collaborative Information
          - Fill in the Practice Information
            - If you are requesting for more than one physician, then select +Add Physician
              - Repeat the steps to fill in the practice information.

- If you are **NOT** requesting a change or adding a CAPA -CS, click Save and Continue.
  - Go to the bottom of these notes to:
    - 'Preview and Submit Application.'
- If you are requesting CAPA-CS or want to make a change (add different physician) to a current CAPA-CS on file, follow the steps outlined below.
- CAPA-CS Request
  - If you are requesting CAPA-CS for the first time and have or have held a CAPA-NS with KBN (active or inactive) OR
  - If you currently hold a CAPA-CS and you are wanting to request a CAPA-CS with a different physician, follow the steps below:
    - Select the radio button CAPA-CS
      - Select +Add Collaborative Information
        - Fill in the Practice Information
          - If you are requesting for more than one physician, then select +Add Physician
            - $\circ$   $\;$  Repeat the steps to fill in the practice information.
  - Go to the box titled Controlled Substance Authority:
    - Within the box, select the Yes radio button to 'Are you requesting Controlled Substance Authority'?
      - Select the Prescriptive Privileges for Controlled Substances.
      - Enter KASPER Master Account Number:
        - Enter the account number first followed by the word Master.
          - Do not include spaces or special characters.
        - For example:
          - Account Number 12345 and Account Type Master
            - o Enter 12345Master
      - o Enter DEA Number
        - Enter Expiration Date
        - If you have more than one Kentucky DEA, you may select +Add Additional DEA Number
          - Follow same steps for entering expiration date.
      - Upload Required
        - Select Upload Link to upload a copy of:
          - KASPER Master Account Verification Form
          - DEA Registration
      - Select Save and Continue.

| The Control Substance Authority is only applicable to | APRNs who submit the CAPA-C | CS request. |                 |
|-------------------------------------------------------|-----------------------------|-------------|-----------------|
| You must upload a copy of your current:               |                             |             |                 |
| KY DEA certificate AND                                |                             |             |                 |
| KASPER Master Account Verification form.              |                             |             |                 |
|                                                       | 2                           |             |                 |
| Are you requesting Controlled Substance Authority?    | •                           | les 🔿 No    |                 |
|                                                       |                             |             |                 |
| Please select the Prescriptive Privilege              | s for Controlled Substances |             |                 |
| Schedule I                                            |                             |             |                 |
| Schedule II                                           |                             |             |                 |
| Schedule IIN                                          |                             |             |                 |
| Schedule III                                          |                             |             |                 |
| Schedule IIIN                                         |                             |             |                 |
| Schedule IV                                           |                             |             |                 |
| Schedule V                                            |                             |             |                 |
|                                                       |                             |             |                 |
| KASPER Number (required)                              |                             |             |                 |
|                                                       |                             |             |                 |
|                                                       |                             |             |                 |
| DEA Number (required)                                 | DEA Issue Date              |             | Date (required) |
|                                                       |                             |             |                 |
|                                                       | mm/dd/yyyy                  | mm/dd/yyyy  |                 |
|                                                       |                             |             |                 |
| + Add Additional DEA Number                           |                             |             |                 |
|                                                       |                             |             |                 |

- Preview and Submit Application
  - Review information entered.
  - Read the attestation statement at the bottom of the page.
    - Be sure to select the box to attest to the attestation statement.
  - o Select Submit.